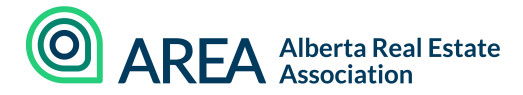

## How to Navigate to WEBForms® Training Resources

First Visit realtorlink.ca and log in using your board credentials. Then click the CREA icon in the top left corner as indicated below:

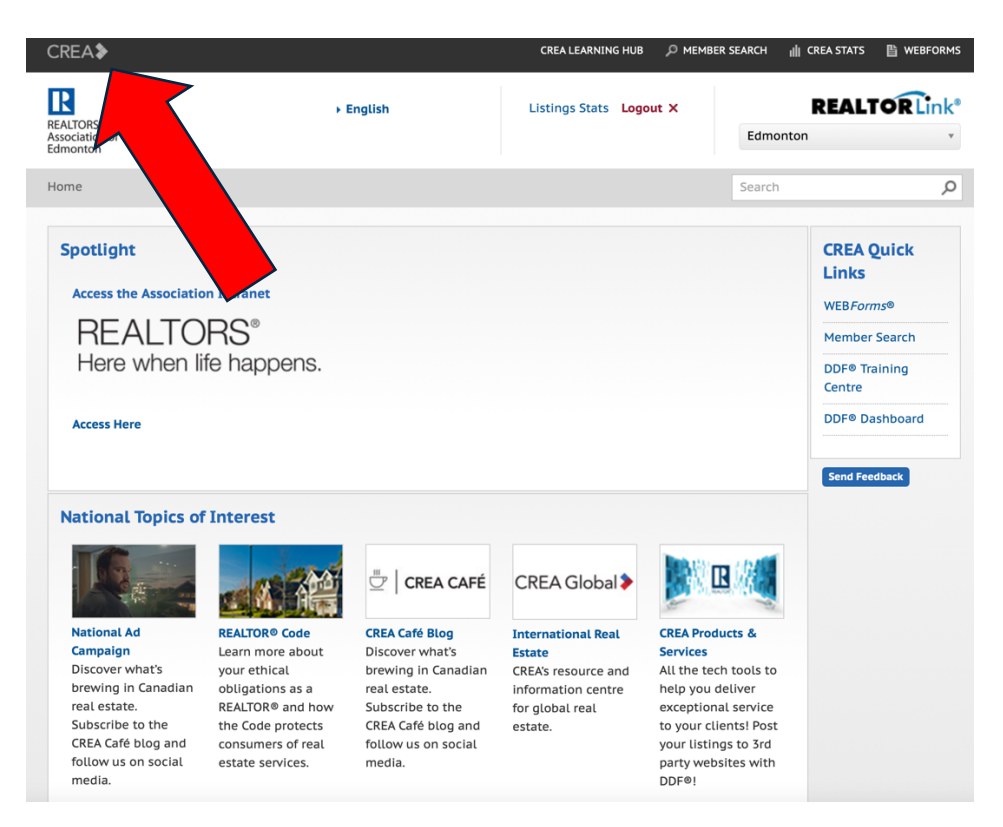

When you reach the CREA page click the Webforms help guide, Videos, and webinars button as below:

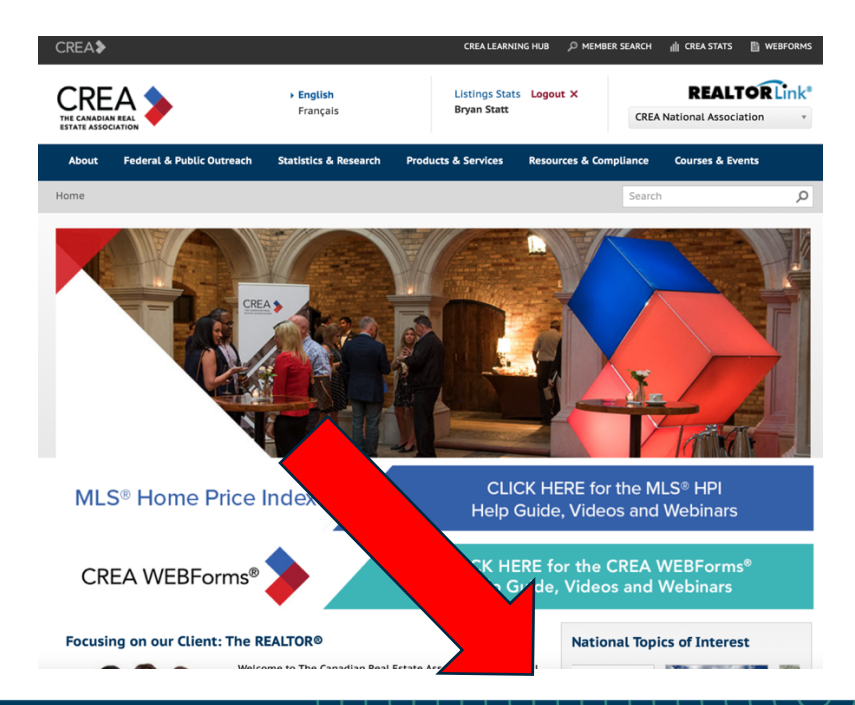

Suite 217, 3332 20 Street SW, Calgary AB, T2T 6T9 Phone: 1.800.661.0231 | www.albertarealtor.ca

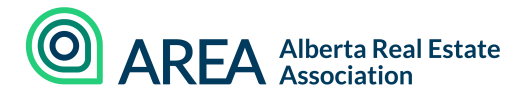

You've arrived at the Webforms portal with access to all the Webforms info you could ever need!

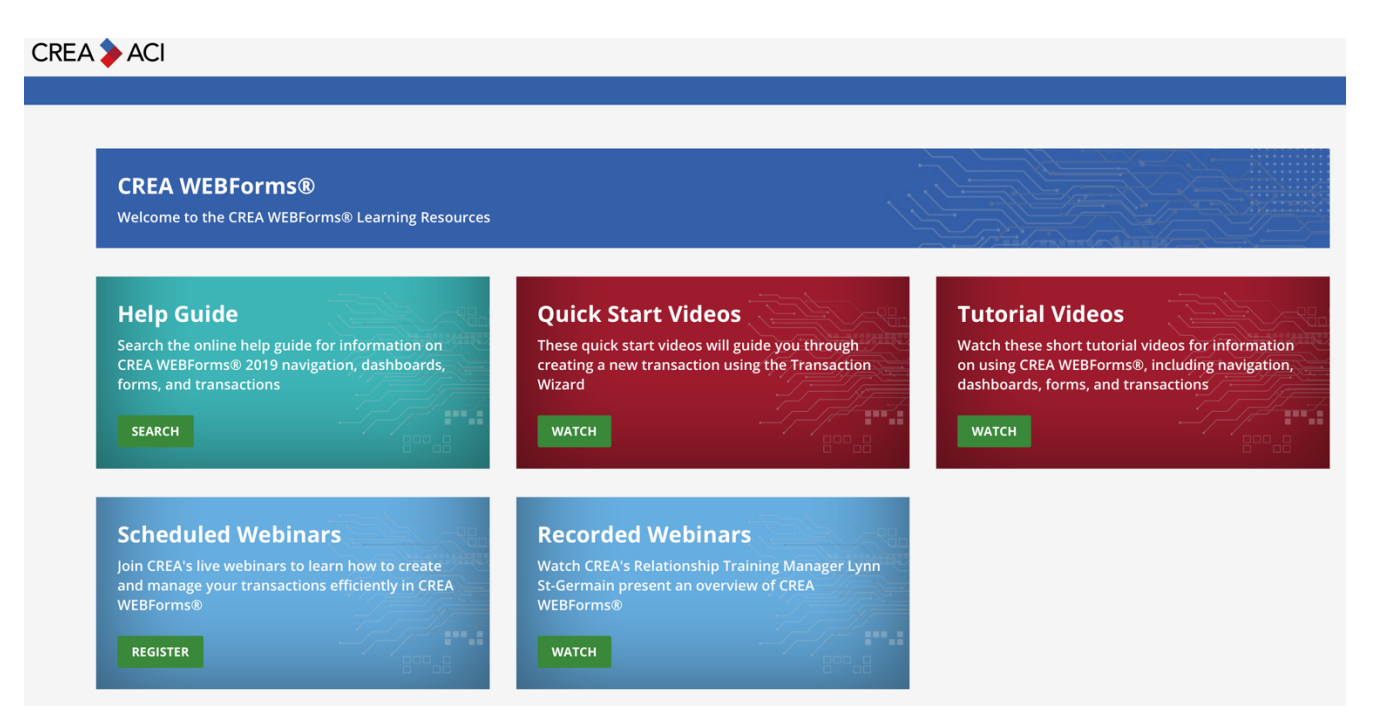